### How to pay with "PayPal"

PayPalで支払いにはPayPalの会員になる必要があります。 You need to be a PayPal member to pay with PayPal.

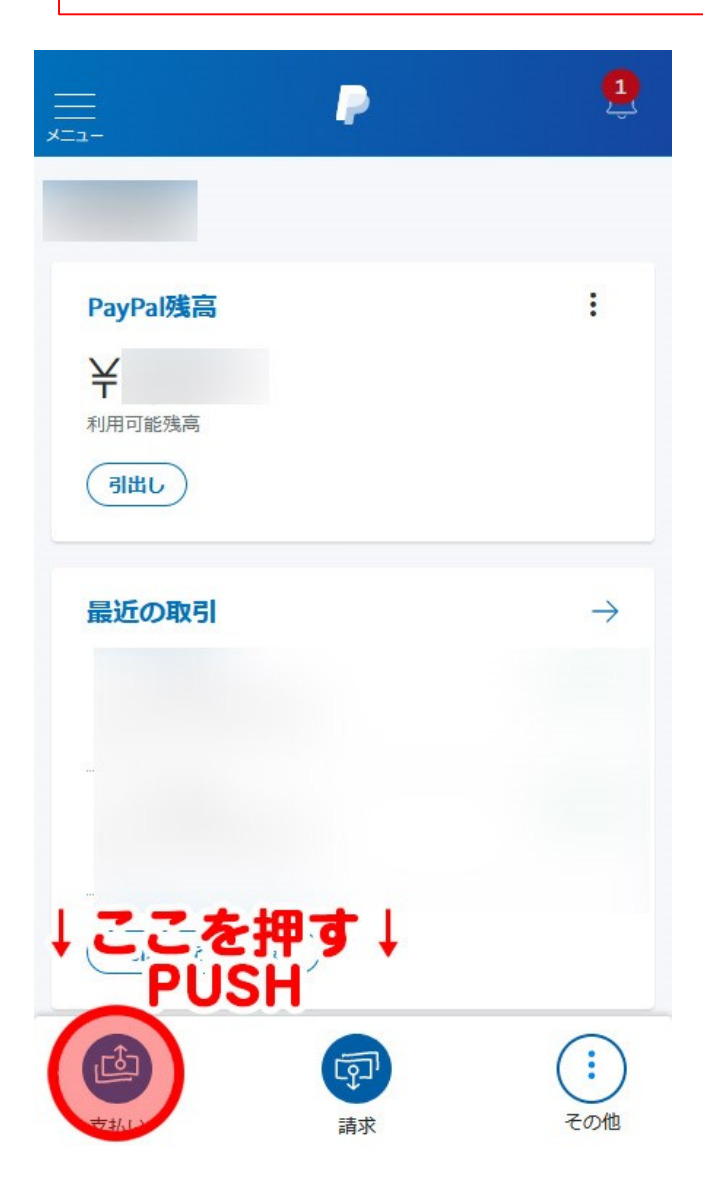

### 1.PayPalにログイン。

https://www.paypal.com/

PayPalにログインし、 「支払い」ボタンを押しま す。

Log in to PayPal and press the "支払い" button.

How to pay with "PayPal"

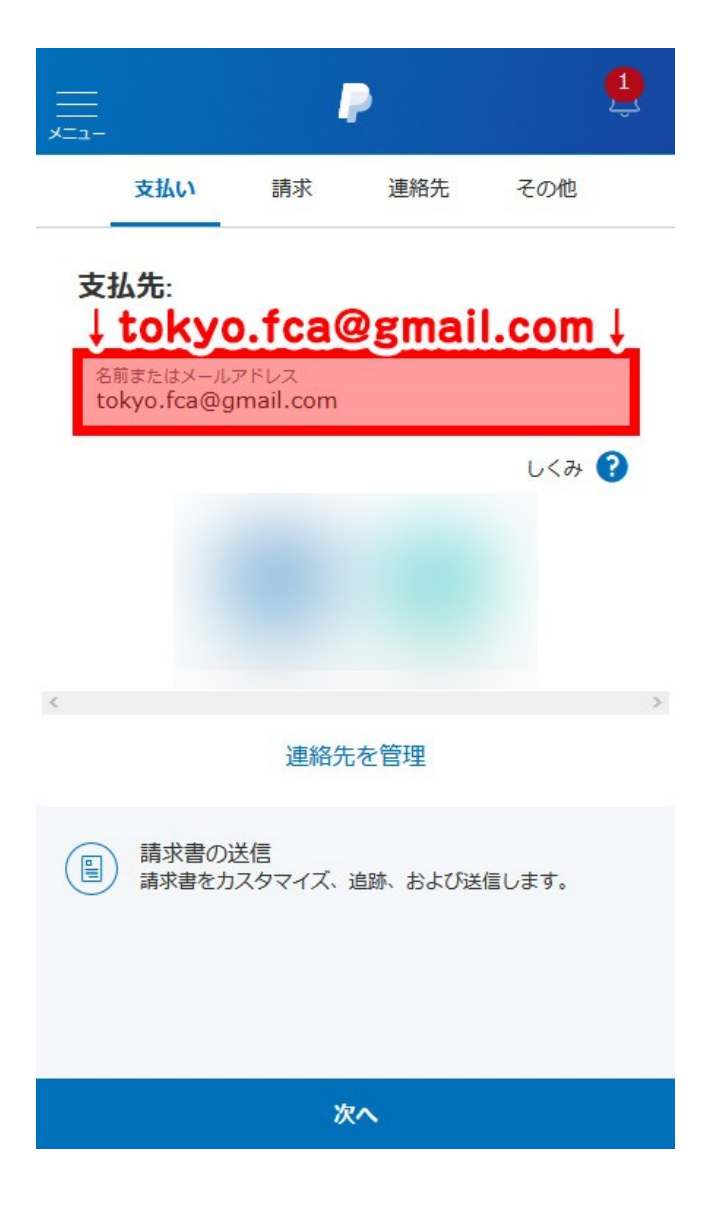

### 2.支払先の入力

支払先に

**tokyo.fca@gmail.com** を 入力して「次へ」ボタンを 押します。

Enter

"**tokyo.fca@gmail.com**" in the payment destination and press the "次へ" button.

How to pay with "PayPal"

|                                                                                                    | 5  |
|----------------------------------------------------------------------------------------------------|----|
| 全額を入れる<br>L.com<br>Enter amount                                                                                   |    |
| JPY                                                                                                    |    |
| ∥ メモを追加                                                                                                    |    |
| 条件を満たした買い物には、 <b>PayPal買い手保護</b> が適用される場合が<br>ります。                                                                | があ |
| ボタンをクリックすることにより、PavPalのユーザー規約に<br>同意し、こし支払「続行」及を押すごうく北朝鮮<br>やイランへの資金は本語です。これ日本の広令で達むしているこ<br>とを宣言したうえPUSHいを実行します。 |    |
| 続行                                                                                                    |    |
| キャンセル                                                                                                    |    |

#### 3.金額を入力する

当スクールが発行したお見 積書に記載されいてる金額 を入力して下さい。

Please enter the amount of money listed on the quotation issued by our school.

入力が終わりましたら、 「続行」ボタンを押します。

When you have finished entering the information, press the "続行" button.

How to pay with "PayPal"

|                                         | P                                                            | Ţ                      |
|-----------------------------------------|--------------------------------------------------------------|------------------------|
| 2                                       | tokyo.fca@gmai                                               | il.com                 |
|                                         | .1                                                           |                        |
|                                         | (                                                            |                        |
| ① 商品またはサ                                | ービスに対する支払い                                                   | 変更                     |
| 支払額:                                    | <u> </u>                                                     | $\sim$                 |
| 条件を満たした買い体                              | かには、 <b>PayPal買い手保護</b> が適<br>ります。                           | 用される場合があ               |
| ボタンをクリッ?<br>同じし、「今」<br>キレラ「へ今」<br>とを宣言し | クすることにより、PayPalのユ<br>、<br>支払う<br>しまっ<br>たうえ<br>PUSH<br>いを実行し | ーザー規約に<br>押っす。<br>します。 |
|                                         | 今すぐ支払う                                                       |                        |

#### 4.金額を確認する

入力した金額を確認して 「今すぐ支払う」ボタンを 押します。

Confirm the amount you have entered and press the "今すぐ支払う" button.

How to pay with "PayPal"

| tokyo.fca@gmail.com様に を支払いました            |
|------------------------------------------|
| 別の支払いをする                                 |
| トップに移動                                   |
| 支払い終了<br>This is the end of the payment. |
| ヘルプ お問い合わせ セキュリティ                        |

©1999-2020 PayPal, Inc. All rights reserved.

プライバシー 規約

### 5.支払い完了

これで支払い完了です。 支払いが終わりましたら、 当スクールにメールか LINEでご連絡下さい。

You are now paid. Once you have paid, please contact our school by email or LINE.

連絡先

#### tokyo.fca@gmail.com